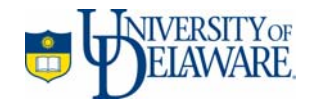

# *Functional Specifications: WebCT Introduction Online Course*

| Version:       | 1.0                                                     |
|----------------|---------------------------------------------------------|
| Last Modified: | 4/12/05 8:40 AM                                         |
| Contact:       | Christopher Lepine<br>cdlepine@udel.edu<br>302-831-1210 |

# **Table of Contents**

| Architecture - 1.0          | 1 |
|-----------------------------|---|
| User Interface - 2.0        | 2 |
| Global Elements - 2.1       | 2 |
| Homepage - 2.2              |   |
| How -To Guides - 2.3        |   |
| How -To Guide - 2.4         |   |
| Manuals Download - 2.5      |   |
| Forum & Help - 2.6          |   |
| WebCT Overview - 2.7        |   |
| Course Logistics - 2.8      |   |
| Course Design Process - 2.9 |   |
| Tool Suggestions - 2.10     |   |
| Testimonial - 2.11          |   |
| Examples - 2.12             |   |
| Detailed Text - 2.13        |   |
| Walk Through Demo - 2.14    |   |

# 1.0 Architecture

Site

Click the shaded areas to view the specifications for that area.

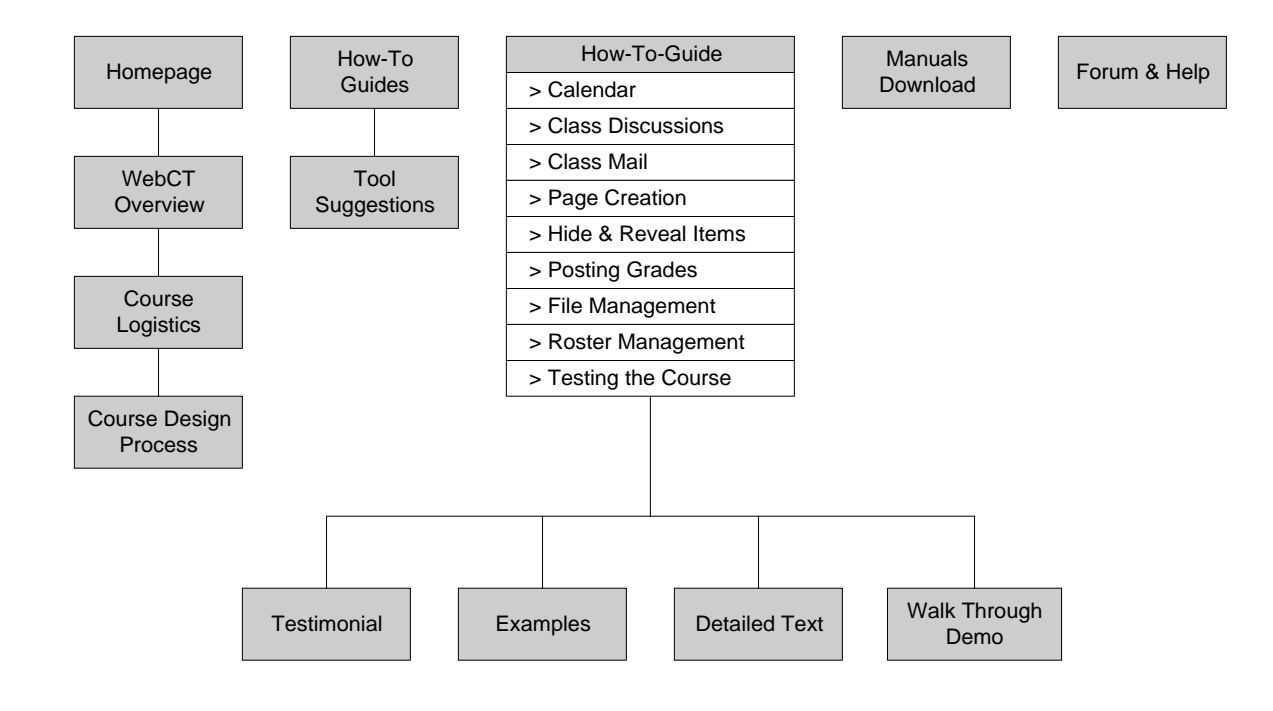

# 2.0 User Interface

# 2.1 Global Elements

#### 2.11 Purpose

The global elements provide the primary navigation and are always displayed in the left-hand frame of the frameset.

### 2.12 Layout

| WebCT logo<br>Course menu | Course title | MyWebCT<br>Resume Co | Chec<br>ourse | k Browser<br>Course Ma | Logout<br>p | Help |
|---------------------------|--------------|----------------------|---------------|------------------------|-------------|------|
| Primary Navigation Bar    |              |                      |               |                        |             |      |
| Homepage                  |              |                      |               |                        |             |      |
| How-To Guides             |              |                      |               |                        |             |      |
| > Calendar                |              |                      |               |                        |             |      |
| > Class Discussions       |              |                      |               |                        |             |      |
| > Class Mail              |              |                      |               |                        |             |      |
| > Page Creation           |              |                      |               |                        |             |      |
| > Hide & Reveal Items     |              |                      |               |                        |             |      |
| > Posting Grades          |              |                      |               |                        |             |      |
| > File Management         |              |                      |               |                        |             |      |
| > Roster Management       |              |                      |               |                        |             |      |
| > Testing the Course      |              |                      |               |                        |             |      |
| Manuals Download          |              |                      |               |                        |             |      |
| Forum & Help              |              |                      |               |                        |             |      |
|                           |              |                      |               |                        |             |      |
|                           |              |                      |               |                        |             |      |
|                           |              |                      |               |                        |             |      |
|                           |              |                      |               |                        |             |      |
|                           |              |                      |               |                        |             |      |
|                           |              |                      |               |                        |             |      |
|                           |              |                      |               |                        |             |      |
|                           |              |                      |               |                        |             |      |
|                           |              |                      |               |                        |             |      |
|                           |              |                      |               |                        |             |      |
|                           |              |                      |               |                        |             |      |
|                           |              |                      |               |                        |             |      |
|                           |              |                      |               |                        |             |      |
|                           |              |                      |               |                        |             |      |
|                           |              |                      |               |                        |             |      |

# 2.13 Element Detail

| Element Name           | Туре      | Input | Description                                                                              |
|------------------------|-----------|-------|------------------------------------------------------------------------------------------|
| WebCT logo             | Image     | Click | Launches WebCT homepage in new window.                                                   |
| Course menu            | Dropdown  | Click | Hides or reveals Course Menu as a list or a dropdown.                                    |
| Homepage               | Text Link | Click | Displays homepage in right-hand frame.                                                   |
| How-To Guides          | Text Link | Click | Displays How-To Guides page in right-<br>hand frame.                                     |
| Calendar               | Text Link | Click | Displays Calendar how-to guide in right-<br>hand frame.                                  |
| Class Discussions      | Text Link | Click | Displays Class Discussions how-to guide in right-hand frame.                             |
| Class Mail             | Text Link | Click | Displays Class Mail how-to guide in right-hand frame.                                    |
| Page Creation          | Text Link | Click | Displays Page Creation how-to guide in right-hand frame.                                 |
| Hide & Reveal<br>Items | Text Link | Click | Displays Hide & Reveal Items how-to guide in right-hand frame.                           |
| Posting Grades         | Text Link | Click | Displays Posting Grades how-to guide in right-hand frame.                                |
| File Management        | Text Link | Click | Displays File Management how-to guide<br>in right-hand frame.                            |
| Testing the Course     | Text Link | Click | Displays Testing the Course how-to guide in right-hand frame.                            |
| Manuals Download       | Text Link | Click | Displays Manuals Download page in right-hand frame.                                      |
| myWebCT                | Text Link | Click | Displays myWebCT area in same window.                                                    |
| Check Browser          | Text Link | Click | Displays browser report page in new window.                                              |
| Logout                 | Text Link | Click | Closes WebCT interface.                                                                  |
| Help                   | Text Link | Click | Displays WebCT Help index in new window.                                                 |
| Resume Course          | Text Link | Click | Sends user to the last area visited in the user's previous WebCT session for the course. |
| Course Map             | Text Link | Click | Displays Course Map in right-hand frame.                                                 |

# 2.2 Homepage

### 2.21 Purpose

Provide site instructions, a WebCT overview, and direct user's attention to course menu.

#### 2.22 Layout

| Global   |                                                |
|----------|------------------------------------------------|
| Elements | UD logo                                        |
|          |                                                |
|          | Headline text                                  |
|          | Text.                                          |
|          | <overview link=""></overview>                  |
|          | <course link="" logistics=""></course>         |
|          | <course design="" link="" process=""></course> |
|          |                                                |
|          |                                                |
|          |                                                |
|          |                                                |
|          |                                                |

# 2.23 Element Detail

| Element Name             | Туре      | Input | Description                                                                                    |
|--------------------------|-----------|-------|------------------------------------------------------------------------------------------------|
| Global Elements          |           |       | See page 2.                                                                                    |
| UD Logo                  | Image     | N/A   | University of Delaware logo.                                                                   |
| Headline text            | Text      | N/A   | Title of page.                                                                                 |
| Text                     | Text      | N/A   | Provides site directions, WebCT preliminary information, and directs attention to course menu. |
| Overview                 | Text Link | Click | Display Overview page in new window.                                                           |
| Course Logistics         | Text Link | Click | Displays Course Logistics page in new window.                                                  |
| Course Design<br>Process | Text Link | Click | Displays Course Design Process page in new window.                                             |

# 2.3 How-To Guides

### 2.31 Purpose

This page will provide an overview of the guides and build motivation to use them. It will also direct users to tool use tips.

#### 2.32 Layout

| Global   |                                       |                                      |  |  |  |  |  |
|----------|---------------------------------------|--------------------------------------|--|--|--|--|--|
| Elements |                                       |                                      |  |  |  |  |  |
|          | Page headline text                    | Page headline text                   |  |  |  |  |  |
|          |                                       |                                      |  |  |  |  |  |
|          | Testimonial image                     | Text explanation                     |  |  |  |  |  |
|          | Examples Image                        | Text explanation                     |  |  |  |  |  |
|          | Detailed Text Image                   | Text explanation                     |  |  |  |  |  |
|          | Walk Through Demo<br>Image            | Text explanation                     |  |  |  |  |  |
|          | · · · · · · · · · · · · · · · · · · · |                                      |  |  |  |  |  |
|          | Headline text                         |                                      |  |  |  |  |  |
|          | <tool link="" suggestions=""></tool>  | <tool link="" suggestions=""></tool> |  |  |  |  |  |
|          |                                       |                                      |  |  |  |  |  |

# 2.33 Element Detail

| Element Name               | Туре      | Input | Description                                   |
|----------------------------|-----------|-------|-----------------------------------------------|
| Global Elements            |           |       | See page 2.                                   |
| Page headline text         | Text      | N/A   | Directs attention to page contents.           |
| Testimonial image          | Image     | N/A   | Graphic for Testimonial links                 |
| Testimonial text           | Text      | N/A   | Text explanation of Testimonial links.        |
| Examples image             | Image     | N/A   | Graphic for Example links.                    |
| Examples text              | Text      | N/A   | Text explanation of Example links.            |
| Detailed Text<br>image     | Image     | N/A   | Graphic for Detailed Text links.              |
| Detailed Text text         | Text      | N/A   | Text explanation of Detailed Text links.      |
| Walk Through<br>Demo image | Image     | N/A   | Graphic for Walk Through Demo links.          |
| Walk Through<br>Demo text  | Text      | N/A   | Text explanation for Walk Through Demo links. |
| Headline text              | Text      | N/A   | Directs attention to body copy.               |
| Tool Suggestions<br>link   | Text Link | Click | Displays tool suggestions page in new window. |

# 2.4 How-To Guide

### 2.41 Purpose

Present options for WebCT procedural instruction in several modes and motivate users to deepen understanding of WebCT tool.

#### 2.42 Layout

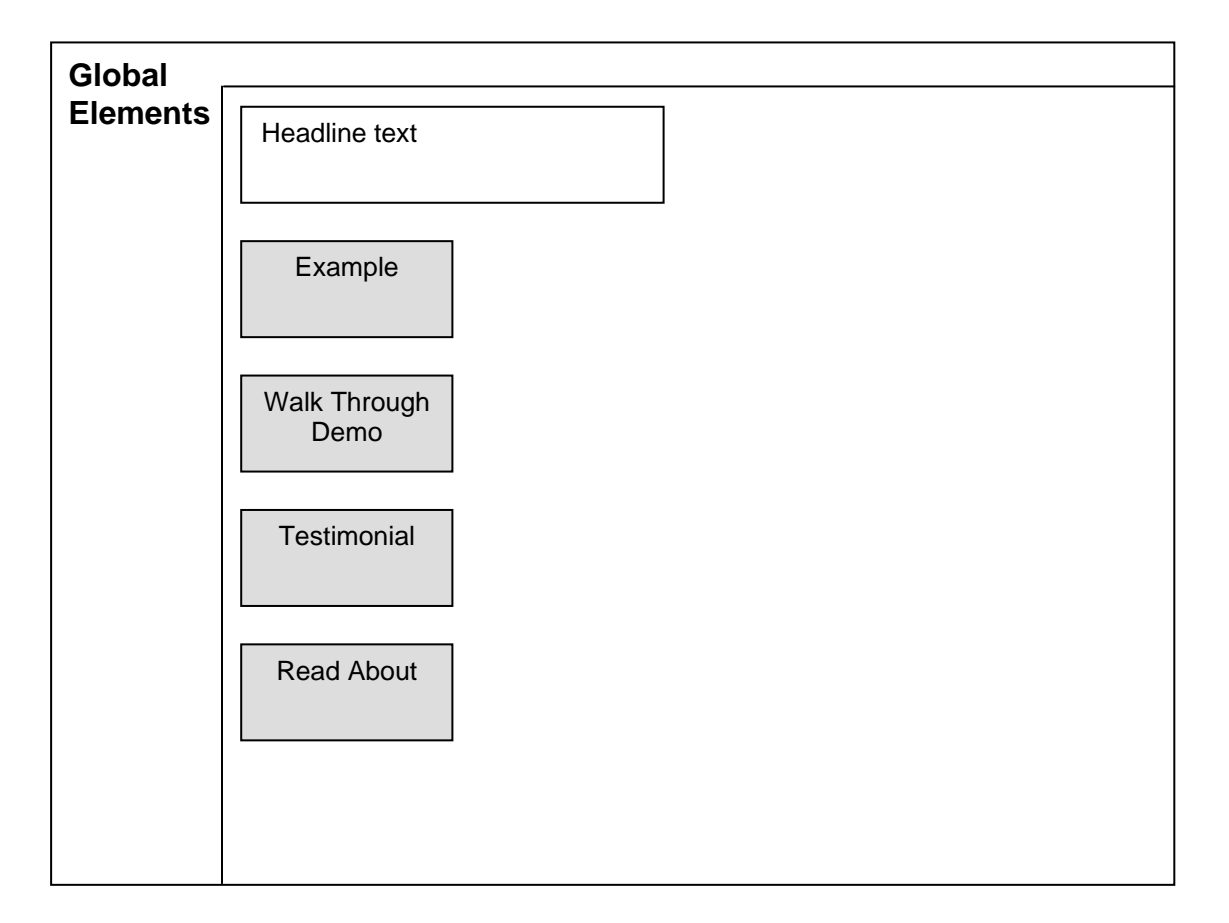

# 2.43 Element Detail

| Element Name         | Туре       | Input | Description                                                      |
|----------------------|------------|-------|------------------------------------------------------------------|
| Global Elements      |            |       | See page 2.                                                      |
| Page headline text   | Text       | N/A   | Directs attention to page contents.                              |
| Example              | Image Link | Click | Displays fully-functional Calendar tool in the right-hand frame. |
| Walk Through<br>Demo | Image Link | Click | Displays visual demo with text in new window.                    |
| Testimonial          | Image Link | Click | Displays faculty testimonial on tool in new window.              |
| Read About           | Image Link | Click | Displays WebCT help section for the tool in new window.          |

# 2.5 Manuals Download

### 2.51 Purpose

Provide deep content on tools in document form. Each WebCT user manual will be available.

#### 2.52 Layout

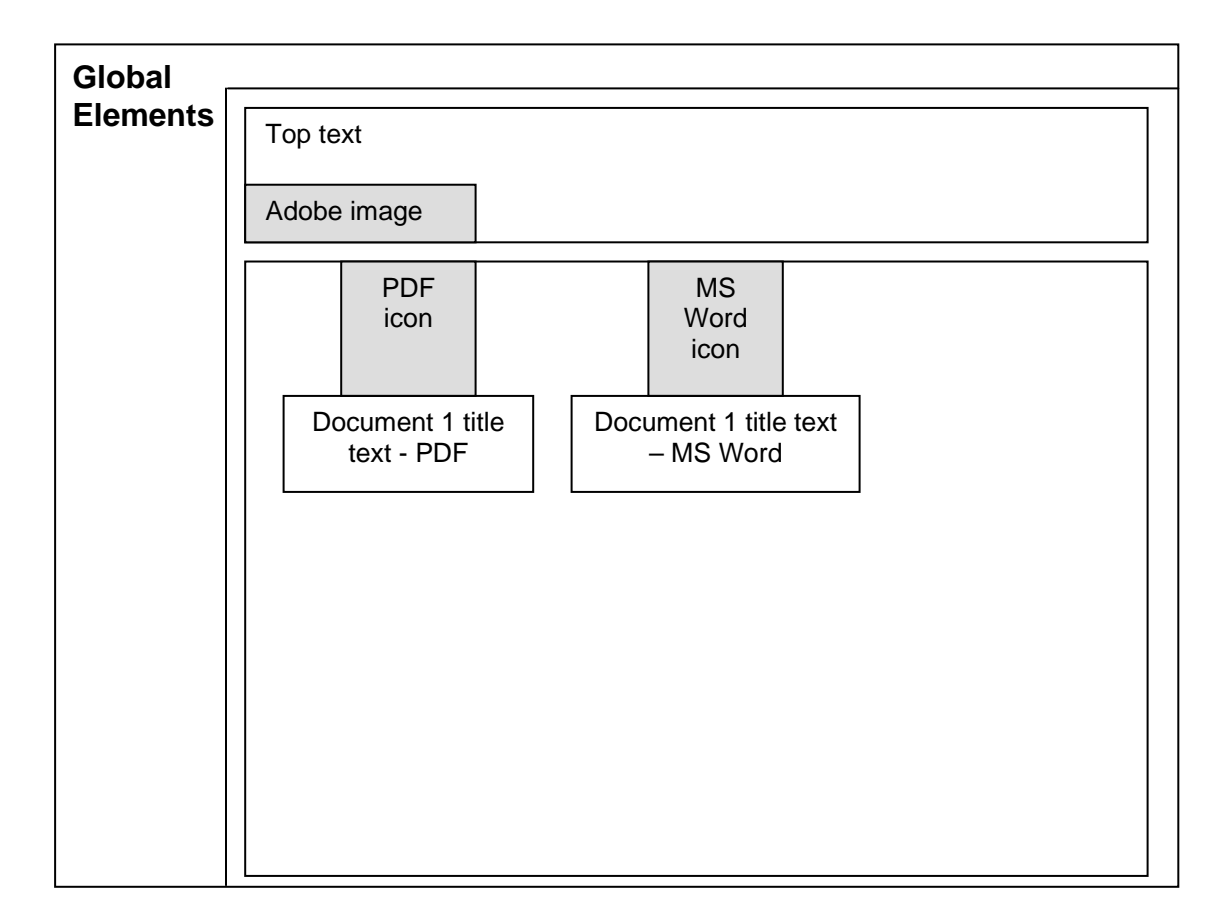

# 2.53 Element Detail

| Element Name                       | Туре       | Input | Description                                                                                   |
|------------------------------------|------------|-------|-----------------------------------------------------------------------------------------------|
| Global Elements                    |            |       | See page 2.                                                                                   |
| Top text                           | Text       | N/A   | Provides instructions for downloading of documents in MS Word and PDF format.                 |
| Adobe Image                        | Image Link | Click | Displays Adobe Reader download Web page in new window.                                        |
| PDF icon                           | Image Link | Click | Displays PDF version of user manual in new browser window.                                    |
| Document 1 title<br>text – PDF     | Text Link  | Click | Title of document displays PDF version of user manual in new browser window.                  |
| MS Word icon                       | Image Link | Click | Displays MS word version of user<br>manual in new browser window for<br>download.             |
| Document 1 title<br>text – MS Word | Text Link  | Click | Title of document displays MS word version of user manual in new browser window for download. |

# 2.6 Forum & Help

### 2.61 Purpose

This area enables users to communicate with each other for help and to discuss WebCT technology use for their classes.

### 2.62 Layout

| Global   |                                            |          |       |                  |  |
|----------|--------------------------------------------|----------|-------|------------------|--|
| Elements | Discussions                                |          |       |                  |  |
|          | Compose message Search Topic               | settings |       |                  |  |
|          | Click on a topic name to see its messages. |          |       |                  |  |
|          | Topic                                      | Unread   | Total | Status           |  |
|          | Forum & Help                               | 0        | 0     | public, unlocked |  |
|          | All                                        | 0        | 0     |                  |  |
|          |                                            |          |       |                  |  |
|          |                                            |          |       |                  |  |
|          |                                            |          |       |                  |  |
|          |                                            |          |       |                  |  |
|          |                                            |          |       |                  |  |
|          |                                            |          |       |                  |  |
|          |                                            |          |       |                  |  |
|          |                                            |          |       |                  |  |
|          |                                            |          |       |                  |  |
|          |                                            |          |       |                  |  |
|          |                                            |          |       |                  |  |
|          |                                            |          |       |                  |  |
|          |                                            |          |       |                  |  |
|          |                                            |          |       |                  |  |
|          |                                            |          |       |                  |  |
|          |                                            |          |       |                  |  |
|          |                                            |          |       |                  |  |

# 2.63 Element Detail

| Element Name    | Туре   | Input | Description                                                |
|-----------------|--------|-------|------------------------------------------------------------|
| Global Elements |        |       | See page 2.                                                |
| Compose message | Button | Click | Launches message composition form.                         |
| Search          | Button | Click | Launches query form for messages.                          |
| Topic settings  | Button | Click | Displays topic settings area for user display of messages. |

#### **WebCT Overview** 2.7

#### 2.71 Purpose

Provide introductory material on WebCT to provide a meaningful context and visualization.

#### 2.72 Layout

| WebCT Overview |  |  |
|----------------|--|--|
| Body text      |  |  |
|                |  |  |
|                |  |  |
|                |  |  |
|                |  |  |
|                |  |  |
|                |  |  |
|                |  |  |
|                |  |  |
|                |  |  |

### 2.73 Element Detail

| Element Name   | Туре | Input | Description   |
|----------------|------|-------|---------------|
| WebCT Overview | Text | N/A   | Headline text |
| Body text      | Text | N/A   | Body text     |

# 2.8 Course Logistics

### 2.81 Purpose

Provide text to explain the logistics of using WebCT as an instructor.

#### 2.82 Layout

| Course Logistics |      |  |
|------------------|------|--|
| Body text        | <br> |  |
|                  |      |  |
|                  |      |  |
|                  |      |  |
|                  |      |  |
|                  |      |  |
|                  |      |  |
|                  |      |  |
|                  |      |  |
|                  |      |  |

### 2.83 Element Detail

| Element Name     | Туре | Input | Description   |
|------------------|------|-------|---------------|
| Course Logistics | Text | N/A   | Headline text |
| Body text        | Text | N/A   | Body text     |

# 2.9 Course Design Process

### 2.91 Purpose

Help the user understand the process of creating a WebCT course.

#### 2.92 Layout

| Course Design Process |      |  |
|-----------------------|------|--|
| Body text             | <br> |  |
|                       |      |  |
|                       |      |  |
|                       |      |  |
|                       |      |  |
|                       |      |  |
|                       |      |  |
|                       |      |  |
|                       |      |  |
|                       |      |  |

### 2.93 Element Detail

| Element Name             | Туре | Input | Description   |
|--------------------------|------|-------|---------------|
| Course Design<br>Process | Text | N/A   | Headline text |
| Body text                | Text | N/A   | Body text     |

# 2.10 Tool Suggestions

<u>Site</u>

# 2.10.1 Purpose

Display materials to aid user in choosing proper WebCT tools for course and administrative needs.

#### 2.10.2 Layout

| Fool image | Text explanation |  |
|------------|------------------|--|
| Fool image | Text explanation |  |
| Fool image | Text explanation |  |
| Fool image | Text explanation |  |

# 2.10.3 Element Detail

| Element Name      | Туре  | Input | Description                 |
|-------------------|-------|-------|-----------------------------|
| Tool Suggestions  | Text  | N/A   | Headline text               |
| Body text         | Text  | N/A   | Body text                   |
| Tool images       | Image | N/A   | Image of a WebCT tool.      |
| Text explanations | Text  | N/A   | Explanation of use of tool. |

# 2.11 Testimonial

Site

### 2.11.1 Purpose

Page provides access to faculty image and audio stream for specific tool.

#### 2.11.2 Layout

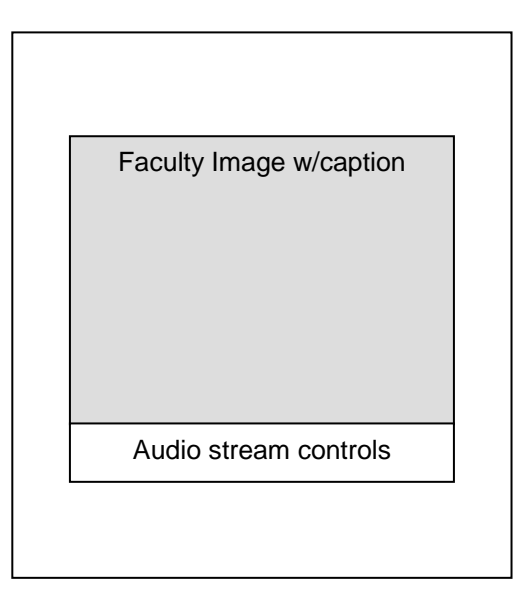

#### 2.11.3 Element Detail

| Element Name               | Туре    | Input          | Description                                               |
|----------------------------|---------|----------------|-----------------------------------------------------------|
| Faculty image<br>w/caption | Image   | N/A            | Displays picture of faculty member.                       |
| Audio stream<br>controls   | Control | Click,<br>Drag | Controls playback of audio stream of testimonial on tool. |

# 2.12 Examples

# 2.12.1 Purpose

The right-hand frame will display a fully-functional example of the WebCT tool.

#### 2.12.2 Layout

| Global   |            |
|----------|------------|
| Elements | WebCT Tool |
|          |            |
|          |            |
|          |            |
|          |            |
|          |            |
|          |            |
|          |            |
|          |            |
|          |            |
|          |            |
|          |            |
|          |            |
|          |            |
|          |            |
|          |            |

### 2.12.3 Element Detail

| Element Name    | Туре        | Input | Description                           |
|-----------------|-------------|-------|---------------------------------------|
| Global Elements |             |       | See page 2.                           |
| WebCT Tool      | Application | Click | Provides all functions of WebCT tool. |

2

# 2.13 Detailed Text

Site

#### 2.13.1 Purpose

Display WebCT help window about tool being examined by user.

#### 2.13.2 Layout

WebCT Help Content – Calendar Example

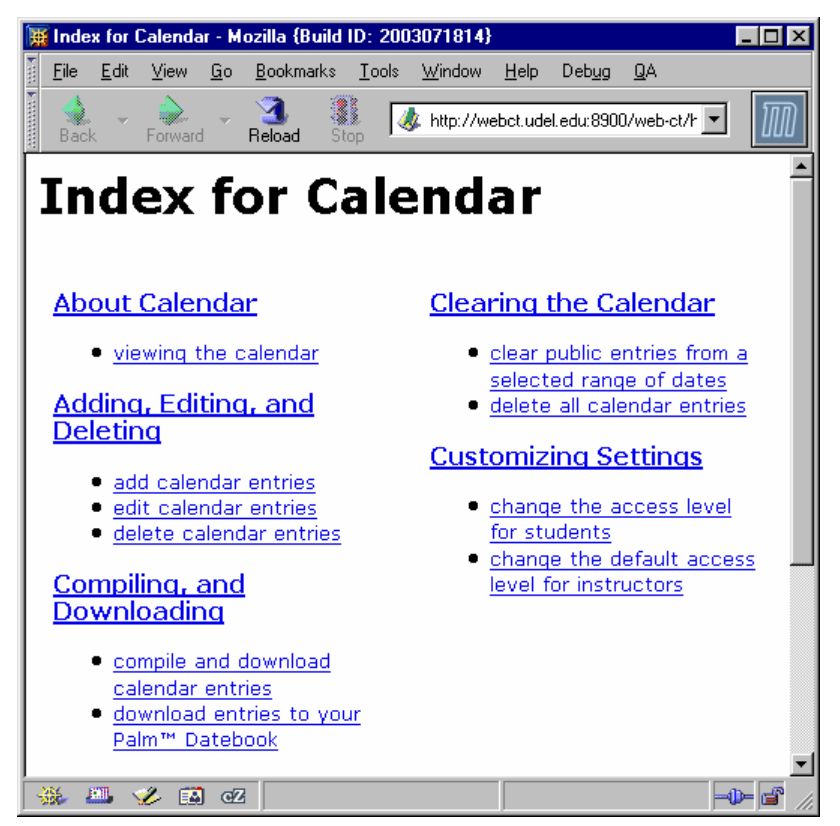

#### 2.13.3 Element Detail

| Element Name          | Туре     | Input | Description                                                                             |
|-----------------------|----------|-------|-----------------------------------------------------------------------------------------|
| WebCT Help<br>Content | Web Page | Click | Provides access to WebCT help section<br>on chosen tool – the Calendar, for<br>example. |

# 2.14 Walk Through Demo

### 2.14.1 Purpose

Enable user to sequentially display text instructions and visual examples of the procedural use of the WebCT tool chosen.

### 2.14.2 Layout

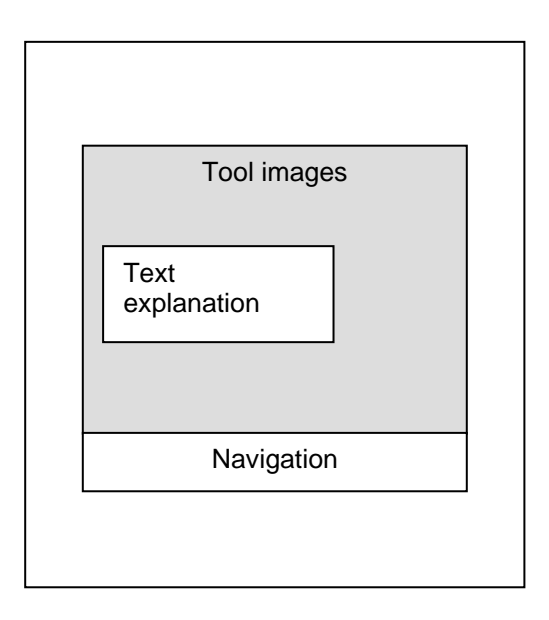

### 2.14.3 Element Detail

| Element Name     | Туре  | Input | Description                                                          |
|------------------|-------|-------|----------------------------------------------------------------------|
| Tool images      | Image | N/A   | Displays screen shots of WebCT tool procedures.                      |
| Text explanation | Text  | N/A   | Explains each tool step.                                             |
| Navigation       | Image | Click | Enables user to move forward and backward through the demonstration. |

22